### LAB08 Protocolo HTTP Servidor Apache

### A. Protocolo HTTP

Neste exercício vamos utilizar a aplicação telnet, ligar-nos directamente à porta TCP 80 do servidor web, e familiarizarmo-nos com os comandos do protocolo HTTP.

1. Corre a aplicação telnet e pede a página de entrada do servidor web

| <pre>serverXX<sup>1</sup>:~#apt-get install telnet serverXX:~#telnet 10.10.23.13 80 GET / HTTP/1.0 (linha em branco) (linha em branco)</pre> |
|----------------------------------------------------------------------------------------------------|
| Que é que recebeste como resposta?                                                                                                    |
| Linha de status:                                                                                                    |
| Cabeçalhos:                                                                                                    |
| Connection:                                                                                                    |
| Content-Type:                                                                                                    |
| Dados (html, pdf, jpg, png,):                                                                                                    |
| serverXX:~#telnet 10.10.23.13 80<br>GET /images/planetlab1.gif HTTP/1.0<br>(linha em branco)<br>(linha em branco)                            |
| Que é que recebeste como resposta?<br>Linha de status:                                                                                       |
| Cabeçalhos:                                                                                                    |
| Connection:                                                                                                    |
| Content-Type:                                                                                                    |
| Dados (html, pdf, jpg, png,):                                                                                                    |

Neste exercício vamos enviar dados para o servidor juntamente com o URL utilizando o comando GET.
 test2.pl é um programa em Perl que se encontra no servidor e que devolve uma página

html com todas as variáveis fornecidas pelo servidor web ao programa (ver o código em apendice). É através da variável \_\_\_\_\_\_ que o programa tem conhecimento dos dados que nós enviamos.

<sup>&</sup>lt;sup>1</sup> "serverXX" é o nome do teu servidor

Numero: Nome:

```
serverXX:~#telnet 10.10.23.13 80
GET /cgi-bin/test2.pl?nome=bruno&idade=23 HTTP/1.0
(linha em branco)
(linha em branco)
```

```
Que é que recebeste como resposta?
QUERY_STRING=____
```

3. Neste exercício vamos enviar dados para o servidor web através do comando POST. post.pl é um programa em Perl que se encontra no servidor e que devolve uma página html com o corpo da mensagem HTTP (ver o código em apendice)

serverXX:~#telnet 10.10.23.13 80
POST /cgi-bin/post.pl HTTP/1.0
Content-Length:22
(linha em branco)
ano=2003&mes=11&dia=20
(linha em branco)

| Que é que recebeste como resposta? |   |
|------------------------------------|---|
| Linha de status:                   |   |
| Cabeçalhos:                        |   |
| Connection:                        |   |
| Content-Type:                      | _ |
| Dados (html, pdf, jpg, png,):      |   |

#### B. Instalação do servidor Apache

4. Para instalar o servidor Apache basta executar o comando

```
serverXX:~# apt-get install apache2
```

Verifica que o serviço está a funcionar

```
serverXX:~# netstat -anp | grep tcp
serverXX:~# telnet 127.0.0.1 80
GET / HTTP/1.0
(linha em branco)
(linha em branco)
```

5. Verifica que o serviço está a funcionar com o browser (chromium-browser...) abrindo o URL http://localhost/.

Funciona?\_\_\_\_\_

- Vê o que está definido no ficheiro de configuração /etc/apache2/apache2.conf
- Vê quais os modulos que estão activos em /etc/apache2/mods-enabled
- Vê quais os sites que estão activos em /etc/apache2/sites-enabled
- 6. Altera a página de entrada do site para uma da tua preferência substituindo /var/www/index.html pela tua página html preferida.

Por exemplo guarda a página de entrada do Google (www.google.pt) utilizando o menu

```
(chromium-browser) Settings > Save Page as ... >
/var/www/google.html
```

Copia a página que acabaste de guardar para /var/www/index.html:

#mv /var/www/index.html /var/www/index.html.org
#mv /var/www/google.html /var/www/index.html

7. Faz refresh à página http://localhost/

Quais são as diferenças relativamente à página original do google? \_\_\_\_\_\_ O que deves fazer para aparecer o logotipo do google? \_\_\_\_\_\_ Qual o nome do serviço e o IP do servidor que tens que "assaltar" (hijack) para re- direccionares os acessos ao google para o teu servidor? Nome do serviço: \_\_\_\_\_ IP do servidor: \_\_\_\_\_. \_\_\_. \_\_\_\_. Numero: Nome:

#### C. Criação do directório web pessoal de um utilizador

8. Activa o modulo "userdir" do apache

```
# cd /etc/apache2/mods-enabled
/etc/apache2/mods-enabled# ln -s ../mods-available/userdir.conf userdir.conf
/etc/apache2/mods-enabled# ln -s ../mods-available/userdir.load userdir.load
```

Faz restart ao serviço

serverXX:~# /etc/init.d/apache2 restart

- 9. Cria o utilizador asterix serverXX:~# adduser asterix serverXX:~# chmod a+x /home/asterix
- 10. Muda para o utilizador asterix e cria o directório public\_html

serverXX:~# su - asterix
asterix@serverXX:~\$ mkdir public\_html
asterix@serverXX:~\$ chmod a+rx public\_html

11. Copia a tua página web preferida para dentro do directório public\_html

asterix@serverXX:~\$ cp /var/www/index.html ~/public\_html

12. Verifica com o browser que a página web pessoal do utilizador asterix está agora acessível em http://localhost/~asterix

Sucesso?\_\_\_\_\_

13. Qual a directiva em userdir.conf que terás que mudar para que a pasta web pessoal public\_html passe a chamar-se web\_folder ? directiva:

#### D. Criação de um directório com acesso restrito

14. Cria a pasta "privado" do utilizador asterix

```
asterix@serverXX:~$ mkdir ~/public_html/privado
asterix@serverXX:~$ chmod a+x ~/public_html/privado
```

15. Cria o ficheiro ~/public\_html/privado/.htaccess com o seguinte conteúdo

```
asterix@serverXX:~$ nano ~/public_html/privado/.htaccess
```

AuthType Basic AuthName "asterix" AuthUserFile "/home/asterix/public\_html/privado/.htpasswd" Require valid-user

16. Cria o ficheiro .htpasswd

```
asterix@serverXX:~$ cd ~/public_html/privado/
$ /usr/bin/htpasswd -c -b .htpasswd asterix segredo
```

17. Verifica que te é pedida uma password para aceder ao URL http://localhost/~asterix/privado

Qual a directiva que deves incluir no ficheiro .htaccess para garantir que o asterix é um utilizador válido do servidor?

Quais são as directivas que estão dentro do contentor <Files ~ "^\.ht" > que impedem que se possa fazer download do ficheiro .htpasswd?

(Sugestão: a tua página web pessoal no DEEI http://intranet.deei.fct.ualg.pt/~axxxx/, pode ser protegida por password utilizando os comando que aprendeste neste guião ...)

#### E. Criação de dois hosts virtuais

18. No servidor de DNS<sup>\*</sup> 10.11.160.1 existem dois "aliases" adicionais para cada servidor na sala

girlsXX IN CNAME serverXX.grs.deei. boysXX IN CNAME serverXX.grs.deei.

Assegura-te que o servidor de DNS 10.11.160.1 é o primeiro a ser consultado:

```
serverXX:~# nano /etc/resolv.conf
search grs.deei
nameserver 10.11.160.1
```

Verifica!

```
serverXX:~# nslookup -type=CNAME boysXX.grs.deei
serverXX:~# nslookup -type=CNAME girlsXX.grs.deei
```

19. Cria as pastas girls e boys em /var/www

```
serverXX:~# mkdir /var/www/girls
serverXX:~# mkdir /var/www/boys
serverXX:~# chmod a+rx /var/www/girls
serverXX:~# chmod a+rx /var/www/boys
```

20. Cria os ficheiros "boys.grs.deei" e "girls.grs.deei"

serverXX:~# nano /etc/apache2/sites-available/boys.grs.deei

<VirtualHost \*:80> ServerName boysXX.grs.deei DocumentRoot /var/www/boys/ </VirtualHost>

 Nota: Se o servidor de DNS não funcionar/não existir, <u>no mínimo</u> é preciso que existam entradas para estes nomes no ficheiro /etc/hosts!

| server:~# | nano | /etc/hosts        |          |
|-----------|------|-------------------|----------|
| 127.0.0.1 |      | localhost         |          |
| 127.0.0.1 |      | serverXX.grs.deei | serverXX |
| 127.0.0.1 |      | girlsXX.grs.deei  | girlsXX  |
| 127.0.0.1 |      | boysXX.grs.deei   | boysXX   |
|           |      |                   |          |

Numero: Nome:

serverXX:~# nano /etc/apache2/sites-available/girls.grs.deei

```
<VirtualHost *:80>
ServerName girlsXX.grs.deei
DocumentRoot /var/www/girls/
</VirtualHost>
```

E activa os "virtual hosts" :

```
serverXX:~# cd /etc/apache2/sites-enabled
/etc/apache2/sites-enabled# ln -s ../sites-available/boys.grs.deei boys.grs.deei
/etc/apache2/sites-enabled# ln -s ../sites-available/girls.grs.deei girls.grs.deei
```

Re-inicia o apache

serverXX:~# /etc/init.d/apache2 restart

21. Coloca dois ficheiros index.html diferentes em /var/www/girls e /var/www/boys.

22. Verifica com o browser que os URLs

```
http://serverXX.grs.deei/
http://boysXX.grs.deei/
http://girlsXX.grs.deei/
```

devolvem páginas diferentes, apesar dos três sites estarem alojadas no mesmo servidor web...

Sucesso?\_\_\_\_\_

Faz o debugging necessario até que os dois "virtual hosts" estejam a funcionar correctamente ...

23. Termina aqui este laboratório.

## **APÊNDICE**

### test2.pl

```
#!/usr/bin/perl
```

# post.pl

```
#!/usr/bin/perl
print "Content-type:text/html\n\n";
read(STDIN, $buffer, $ENV{'CONTENT_LENGTH'});
@pairs = split(/&/, $buffer);
foreach $pair (@pairs) {
  ($name, $value) = split(/=/, $pair);
   $value =~ tr/+/ /;
   $value =~ s/%([a-fA-F0-9][a-fA-F0-9])/pack("C", hex($1))/eg;
   $FORM{$name} = $value;
}
print "<html><head><title>Form Output</title></head><body>";
print "<h2>Results from FORM post</h2>\n";
foreach $key (keys(%FORM)) {
             print "$key = $FORM{$key}<br>";
}
print "</body></html>";
```